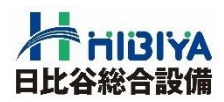

## 支払通知書Web閲覧マニュアル

## 2024.1

## 日比谷総合設備株式会社

1. ログイン方法について····P3

2. 支払通知書の閲覧·····P4

3. 支払内容の確認について・P5

4. パスワードの変更····· P6

5. メールアドレスの変更·· P7

本件に関するお問い合わせ先 日比谷総合設備株式会社 管理本部 経理部 電話:03-3454-1258 1. 下記のURLをクリックして、ログイン画面を表示して下さい。 https://wages-olive12.sakura.ne.jp/hibiya-eng/

2. IDとパスワードを入力しログインをクリックして下さい。

| ログイン ユーザー用 |                                                                 |                                                   |                                                     |
|------------|-----------------------------------------------------------------|---------------------------------------------------|-----------------------------------------------------|
|            | 支払通知書閲覧システム ++月分をアップロートしました。<br>ログイン<br>□D:<br>パスワード: ・<br>□ガイン | IDとパスワードを7<br>下さい。<br>※郵送しておりま<br>ID・パスワード<br>ます。 | 、カし、ログインをクリックして<br>ます 『支払通知書 Web閲覧<br>のお知らせ』 をご確認願い |
| -          | バ <u>フワードを忘わた場合</u><br>パ2ワード送信申請                                |                                                   |                                                     |
|            | ~~~~~~~~~~~~~~~~~~~~~~~~~~~~~~~~~~~~~~~                         | ペスワードを忘れたち<br>をクリックすると登録る<br>スワードが送信されま           | 易合は、「パスワード送信申請」<br>されているメールアドレスにパ<br>≂す。            |

3. ユーザーメニューが表示されます。

| ユーザーメニュー |                      | 名前:オリーブ 建設 ロヴォフ |                |
|----------|----------------------|-----------------|----------------|
|          | 一覧表示                 |                 | ログイン者名が表示されます。 |
|          | パスワード変更<br>メールアドレス変更 |                 |                |
|          |                      |                 |                |

| くした<br>タイムフ<br>最後の | <sup>ア</sup> ウトについて:<br>操作から10分経過すると、自動的にWeb閲覧からログオフします。 |
|--------------------|----------------------------------------------------------|
| \$147              | ウト<br>最後の操作以降 10分が経過しました。<br>再度、ログインしてください。<br>OK        |
|                    |                                                          |

1. 一覧表示をクリックして下さい。

| ユーザーメニュー |           | 名前:オリーブ 建設 <mark>ログオフ</mark> |
|----------|-----------|------------------------------|
|          |           |                              |
|          | 一覧表示      |                              |
|          | パスワード変更   |                              |
|          | メールアドレス変更 |                              |
|          |           |                              |
|          |           |                              |
|          |           |                              |

2. 出力する支払通知書の対象年、対象月を選択し、検索をクリックして下さい。

| 伝票検索 | 名前:オリーブ 建設 メニューに戻る                                             |  |  |  |
|------|----------------------------------------------------------------|--|--|--|
|      | 対 安 年 2015  → 対 象 年 2015  → 対 象 月 12月  → 位 宗 種 支 払 通 い 書  ◆ 検索 |  |  |  |

3. DLボタンをクリックし支払通知書を閲覧する。

| 検索結果                                                                                                | 名前:オリーブ建設 メニューに戻る                                                                                                    |
|----------------------------------------------------------------------------------------------------|----------------------------------------------------------------------------------------------------|
| ページ 1 ▼ /1ページ <del>ページ表示</del><br>DL日付は過去1年で最後にDLさ<br>項 ファイル名 サイズ<br>1 □ 10151225 支払1001.pdf 17,465 | わた日付です<br>登録日付 DL日付<br>2015-11-17 2015/12/11<br>12:28:25                                                                                                    |
| 検索に戻る<br>DLをクリックするとダウンロード                                                                           |                                                                                                    |
| 20151225_支払_1001.pdf (17.0 KB) wages-olive12.sakura.ne.jp<br>ファイルを關く(0) 保存(S) ▼ キャンセル               | ×<br>×<br>(C)<br>T <sup>104-0061</sup><br>素商業中点X通過デア目-1<br>素商業中点X通貨デア目-1<br>素商業中点X通貨デア目-1<br>素商業中点X通貨デア目-1<br>素商業中点X通貨デア目-1<br>第年<br>10001<br>単中<br>10001<br>単中<br>10001<br>サージプ情報処理サービス(株)<br>第年<br>1000-0042<br>大規令中点K大道賞が了目5-4<br>10001                                                                                                    |
| 「ファイルを開く」をクリックすると<br>pdfファイルが表示されます。                                                                |                                                                                                    |
| ※ PDFを閲覧する場合は、アクロバットリーダーが必要です。<br>他社製の場合は、正しく表示されない場合があります。                                         | -         1         1         1         1         1         1         1         1         1         1         1         1         1         1         1         1         1         1         1         1         1         1         1         1         1         1         1         1         1         1         1         1         1         1         1         1         1         1         1         1         1         1         1         1         1         1         1         1         1         1         1         1         1         1         1         1         1         1         1         1         1         1         1         1         1         1         1         1         1         1         1         1         1         1         1         1         1         1         1         1         1         1         1         1         1         1         1         1         1         1         1         1         1         1         1         1         1         1         1         1         1         1         1         1         1         1 |

## 3. 支払内容の確認について

個別明細のお取引・お支払いに関するご質問・ご確認は弊社現場担当者 請求書提出先部署またはそれを管轄する支店にご連絡をお願い致します。 (支払通知書内の各明細行に記載してあります「事業所」が管轄支店になります。)

| ■経費関係内容(請求・支払)に関するお問い合わせ                                              |                                                                                                    |                                                                                                    |  |  |
|-----------------------------------------------------------------------|----------------------------------------------------------------------------------------------------|----------------------------------------------------------------------------------------------------|--|--|
| 事業所名                                                                  | お問合せ先部署                                                                                                    | お問合せ先                                                                                                    |  |  |
| 本社                                                                    | 管理本部 経理部                                                                                                    | TEL:03-3454-1258                                                                                                    |  |  |
| 東京本店                                                                  | 東京本店 総務部                                                                                                    | TEL:03-3454-1289                                                                                                    |  |  |
| 関西支店                                                                  | 関西支店 総務部                                                                                                    | TEL:06-6125-2510                                                                                                    |  |  |
| 東海支店                                                                  | 東海支店 総務部                                                                                                    | TEL:052-957-5560                                                                                                    |  |  |
| 東北支店                                                                  | 東北支店 総務部                                                                                                    | TEL:022-297-5825                                                                                                    |  |  |
| 中国支店                                                                  | 中国支店 総務部                                                                                                    | TEL:082-554-1528                                                                                                    |  |  |
| 九州支店                                                                  | 九州支店 総務部                                                                                                    | TEL:092-431-6781                                                                                                    |  |  |
| 北海道支店                                                                 | 北海道支店 総務部                                                                                                    | TEL:011-644-0801                                                                                                    |  |  |
|                                                                       |                                                                                                    |                                                                                                    |  |  |
| ■工事関係                                                                 | 内容(請求・支払)に関す                                                                                                    | るお問い合わせ                                                                                                    |  |  |
| 事業所名                                                                  | 大田へ上生が男                                                                                                    |                                                                                                    |  |  |
|                                                                       | の同合で元部者                                                                                                    | お問合せ先                                                                                                    |  |  |
| 東京本店                                                                  | 東京本店 購買部                                                                                                    | お問合せ先<br><u>TEL:03-3454-1538</u>                                                                                                    |  |  |
| 東京本店<br>関西支店                                                          | ある合せ光部者<br>東京本店 購買部<br>関西支店 調達部                                                                                           | お問合せ先<br><u>TEL:03-3454-1538</u><br><u>TEL:06-6125-2515</u>                                                                                                    |  |  |
| 東京本店       関西支店       東海支店                                            | ある<br>東京本店 購買部<br>関西支店 調達部<br>東海支店 調達部                                                                                    | お問合せ先<br><u>TEL:03-3454-1538</u><br><u>TEL:06-6125-2515</u><br><u>TEL:052-957-5562</u>                                                                                  |  |  |
| 東京本店         関西支店         東海支店         東北支店                           | あ向合せ光部者       東京本店 購買部       関西支店 調達部       東海支店 調達部       東北支店 調達部                                                       | お問合せ先<br><u>TEL:03-3454-1538</u><br><u>TEL:06-6125-2515</u><br><u>TEL:052-957-5562</u><br><u>TEL:022-297-5825</u>                                                       |  |  |
| 東京本店         関西支店         東海支店         東北支店         中国支店              | あ向合せ光部者           東京本店 購買部           関西支店 調達部           東海支店 調達部           東北支店 調達部           中国支店 調達部                    | お問合せ先<br><u>TEL:03-3454-1538</u><br><u>TEL:06-6125-2515</u><br><u>TEL:052-957-5562</u><br><u>TEL:022-297-5825</u><br><u>TEL:082-554-1527</u>                            |  |  |
| 東京本店         関西支店         東海支店         東北支店         中国支店         九州支店 | あ向合せ光部者           東京本店 購買部           関西支店 調達部           東海支店 調達部           東北支店 調達部           中国支店 調達部           九州支店 調達部 | お問合せ先<br><u>TEL:03-3454-1538</u><br><u>TEL:06-6125-2515</u><br><u>TEL:052-957-5562</u><br><u>TEL:022-297-5825</u><br><u>TEL:082-554-1527</u><br><u>TEL:092-431-6785</u> |  |  |

見積/注文書に関するお問い合わせは、 各支店購買部・調達部までお問合せ下さい。 1. パスワード変更をクリックして下さい。

| ユーザーメニュー |           | 名前:オリーブ 建設 ログオフ |
|----------|-----------|-----------------|
|          |           |                 |
|          | 一覧表示      |                 |
|          | パスワード変更   |                 |
|          | メールアドレス変更 |                 |
|          |           |                 |
|          |           |                 |

 パスワードを変更する場合は、現行パスワード、新パスワードを入力し、 パスワード変更をクリックして下さい。
 ※ パスワードは2種類同時に変更できません。

| バスワード変更           | 名前: オリー                                                                                                    | ブ 建設                | メニューに戻る              |                                    |
|-------------------|----------------------------------------------------------------------------------------------------|---------------------|----------------------|------------------------------------|
|                   | ※ ※ ご注意 ※ ※<br>バスワードは2種類同時に変更できません。<br>それぞれ変更処理を行ってください                                                     |                     |                      |                                    |
| パン<br>パン<br>「パスワー | スワードはコビー&ペーストではなく手入力してくださ<br>スワードに半角英数以外の特殊文字は使用できませ<br>例1_!\$%&'()*+,/;<=>?[]^{}<br>ド変更する場合は通信環境の良い場所で変更して | い。<br>'ん。<br>〈ださい。」 |                      |                                    |
|                   | ログインバスワード変更<br>現バスワード:<br>新バスワード:                                                                           |                     |                      |                                    |
|                   | 新バスワード(確認用):<br>ログインパスワード変更                                                                                 |                     | コグインパスワー<br>スワードと新規パ | ドを変更する場合は、現在のパ<br>スワード(2回入力)を入力する。 |
|                   |                                                                                                    |                     |                      |                                    |
|                   | 翌月から反映しま 9<br>現パスワード:                                                                                       |                     |                      |                                    |
|                   | 新バスワード:<br>新バスワード(確認用):<br>PDFパ2ワード変更                                                                       | P                   | DFパスワードを<br>フードと新規パス | 変更する場合は、現在のパス<br>ワード(2回入力)を入力する。   |
|                   |                                                                                                    |                     |                      |                                    |
|                   |                                                                                                    |                     |                      |                                    |

パスワードに関するご注意! ①パスワードは定期的に変更願います ②パスワードは英数混在6文字以上に なるよう設定願います。 1. メールアドレス変更をクリックして下さい。

| <del></del> |
|-------------|
| 変更          |
| ス変更         |
|             |
|             |
|             |

2. パスワード送付申請用メールアドレス(PC用)(携帯用)を変更し、メール アドレス変更をクリックして下さい。

| アドレス変更 |                                                                     | 名前:オリーブ 建設 | メニューに戻る                                        |                               |
|--------|---------------------------------------------------------------------|------------|------------------------------------------------|-------------------------------|
|        | メールアドレス変更<br>PCメールアドレス:<br>htbiya***@hibiya=erg.co.jp<br>携帯メールアドレス: |            | 変更後のメール                                        | レアドレスを入力する。                   |
|        | hibiya*** <sup>i</sup> 2docomo.ne.jp<br>メールアドレス変更                   | ×          |                                                |                               |
|        |                                                                     |            | メ・<br>PCメールアドL<br>hibiya***@hibiya-<br>推業メールマル | ールアドレス変更<br>ノス:<br>-ers.co.jp |
|        | ノーリマビレフを亦声してしたときことも、                                                | *-+        | i滂市メールアト<br>hibiya***泡docom                    | ・レス:<br>one.jp<br>メールアドレス変更   |
|        | メールアトレスを変更しましたと衣示される                                                | ま9。        | メールア                                           | ドレスを変更しました。                   |